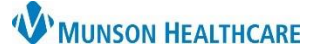

# MAPS (Michigan Automated Prescription System) for Providers

Cerner PowerChart, FirstNet, Ambulatory EDUCATION

As of June 1, 2018, the State of Michigan has mandated that a licensed prescriber shall obtain and review a report concerning the patient from the electronic system for monitoring schedule 2, 3, 4, and 5 controlled substances before prescribing or dispensing a controlled substance to a patient in a quantity that exceeds a 3-day supply.

### **Opioid Review Component**

The Opioid Review component is located in the Workflows with Provider View. Prescription Drug Monitoring Program (PDMP) information is automatically updated for the patient once the Opioid Review component is opened within the Workflow.

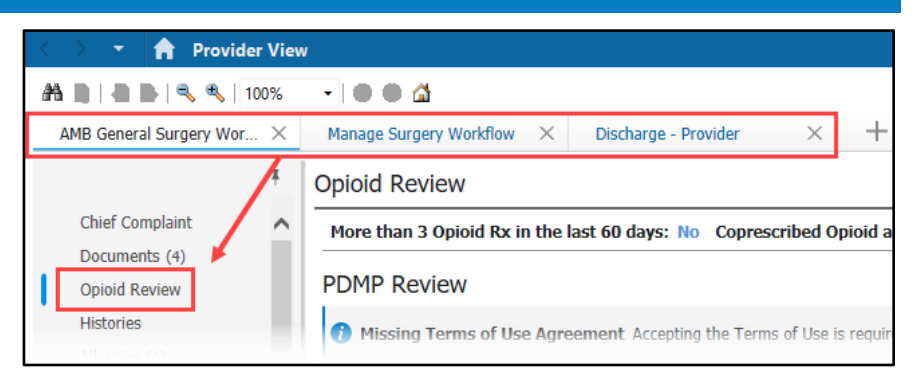

For all providers prescribing controlled substances, it is **required** to:

- 1. Click View Report.
  - a. This will automatically check the box next to:
     I certify that I have reviewed PDMP information.
- 2. Click Marked as Reviewed.
- Recheck the box next to: I certify that I have reviewed PDMP information. Do NOT uncheck this box.

| Opioid Review                                                                   |                                                                                          | + ~ ~     |  |  |  |  |  |  |
|---------------------------------------------------------------------------------|------------------------------------------------------------------------------------------|-----------|--|--|--|--|--|--|
| More than 3 Opioid Rx in the last 60 days: No Coprescribed Opioid and Benzo: No |                                                                                          |           |  |  |  |  |  |  |
| PDMP Review View Report 1                                                       | Clicking on View Report will<br>automatically check this box                             |           |  |  |  |  |  |  |
| Acute Opioid Administr<br>All Visits Last 60 Days<br>Prescribed and Docume      | Clicking Mark as<br>Reviewed will add a<br>time stamp and make<br>the red circle a green |           |  |  |  |  |  |  |
| I certify that I have reviewed P                                                | DMP information. PDMP Reviewed: 8                                                        | Checkmark |  |  |  |  |  |  |

Completing this process is **required** for regulatory compliance, which gives the providers credit for CMS Regulatory and Michigan mandates.

#### **View Report Overview**

After clicking on View Report in the Opioid Review Component, the PDMP AWARExE software launches.

## Header:

- 1. The Menu tab will show a list of MAPS Tutorials.
- 2. Click on the Resources tab to view MAPS providers and CDC information.

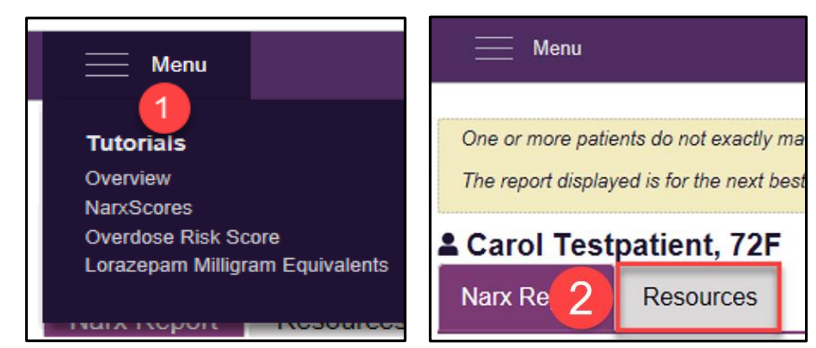

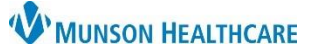

## MAPS (Michigan Automated Prescription System) for Providers

Cerner PowerChart, FirstNet, Ambulatory EDUCATION

#### Score and Indicators:

- 3. Click on Risk Indicators to view Scores and State Clinical Alerts (Red Flag indicators).
- 4. Click on Explanation and Guidance for a brief explanation of each score and indicator, as well as clinical guidance.

| Narx Report         | Resources      |                          |                            |                           |
|---------------------|----------------|--------------------------|----------------------------|---------------------------|
| Date: 11/30/2022    |                |                          |                            |                           |
| Status of States Qu | eried   View D | etails                   |                            |                           |
| + Carol Testpa      | atient         |                          |                            |                           |
| Risk Indicato       | ors 3          |                          |                            |                           |
| NARX SCORES         |                |                          | OVERDOSE RISK SCORE        | STATE CLINICAL ALERTS (0) |
| Narcotic            | Sedative       | Stimulant                | 250                        |                           |
| 181                 | 181            | 101                      | (Range 000-999)            |                           |
|                     |                | Explanation and Guidance | 4 Explanation and Guidance |                           |
|                     |                |                          |                            |                           |

## Graphs:

- 5. Click Graphs to view the Rx Graph, which is interactive.
- 6. Select a prescription or drag over several prescriptions to see additional details.

| Graphs 5              |              |                               |       |         |            |           |        |          |          |           |
|-----------------------|--------------|-------------------------------|-------|---------|------------|-----------|--------|----------|----------|-----------|
| RX GRAPH              |              |                               | 🖌 N   | arcotic | ✓ Bupre    | enorphine | ~      | Sedative | ✓ Stimu  | ant 🗸 Oth |
|                       | Drug Details |                               |       |         |            |           |        |          | ×        |           |
| All Prescribers       | Fill Date    | Drug                          | Qty   | Days    | Prescriber | Pharm     | Refill | MgEq     | MgEq/Day |           |
| 6                     | 11/13/2022   | Lorazepam 0.5 Mg Tablet       | 30.00 | 30      | Sco Eli    | Test P    | 1      | 15.00    | -        |           |
| Prescribers           | 11/11/2022   | Hydrocodone-Acetamin 5-325 Mg | 30.00 | 30      | Tes Pre    | Test P    | 1      | 150.00   | 5.00     |           |
| 8 - Scott A Elisofon, | 11/07/2022   | Ritalin La 20 Mg Capsule      | 30.00 | 30      | Sco Eli    | Test P    | 1      |          |          |           |
| 7 - Test Prescriber   |              |                               |       |         |            |           |        |          |          |           |

## **Full Prescription Detail:**

7. The Summary and Rx Data reports contain details for each prescription dispensed to the patient. This includes provider and pharmacy identities, name of the drug, fill date, refills, and payment type.

| Summa           | ary     |           |   |                  |                                      |   |       |   |           |             |   |         |            |   |          |              |   |           |     |      |
|-----------------|---------|-----------|---|------------------|--------------------------------------|---|-------|---|-----------|-------------|---|---------|------------|---|----------|--------------|---|-----------|-----|------|
| Summary         |         |           |   |                  | Narcotics" (excluding Buprenorphine) |   |       |   | Sedativ   | res'        |   |         |            |   | Buprer   | norphine"    |   |           |     |      |
| Total Prescrip  | otions: |           |   | 11               | Current Qty:                         |   | 10    | 0 | Current ( | Qty:        |   |         | 1          | 2 | Current  | Qty:         |   |           |     | 0    |
| Total Prescrit  | bers:   | 7         |   | 8                | Current MME/day:                     |   | 5.00  | 0 | Current L | ME/day:     |   |         | 0.5        | 0 | Current  | mg/day:      |   |           |     | 0.00 |
| Total Pharma    | cies:   | U         |   | 8                | 30 Day Avg MME/day:                  |   | 3.17  | 7 | 30 Day A  | vg LME/day: |   |         | 0.2        | 8 | 30 Day / | Avg mg/day:  |   |           |     | 0.00 |
| Rx Data         | a       |           |   |                  |                                      |   |       |   |           |             |   |         |            |   |          |              |   |           |     |      |
| PRESCRIPT       | TIONS   | 5         |   |                  |                                      |   |       |   |           |             |   |         |            |   |          |              |   |           |     |      |
| Total Prescript | ions: 1 | 1         |   |                  |                                      |   |       |   |           |             |   |         |            |   |          |              |   |           |     |      |
| Total Private P | ay: 8   |           |   |                  |                                      |   |       |   |           |             |   |         |            |   |          |              |   |           |     |      |
| Fill Date 🔺     | ID ¢    | Written   | ¢ | Drug             |                                      | ¢ | Qty   | ¢ | Days 🗢    | Prescriber  | ¢ | Rx # \$ | Pharmacy   | ¢ | Refill ¢ | Daily Dose * | ¢ | Pymt Type | ¢ P | MP 4 |
| 11/13/2022      | 6       | 11/12/202 | 2 | Lorazepam 0.5 Mg | lablet                               |   | 30.00 | ) | 30        | Sc Eli      |   | 2222224 | Tes (1119) |   | 1/1      | 0.50 LME     |   | Other     | C   | ж    |

#### **Additional Information**

When opening the Opioid Review Component for the first time, provider will need to read and accept the Terms of Use Agreement to access the PDMP information.

| 1.               | Click <b>Open</b> to                | Opioid Review + V O                                                                                                    | ]                                                                         |         |
|------------------|-------------------------------------|----------------------------------------------------------------------------------------------------|---------------------------------------------------------------------------|---------|
|                  | view the Terms<br>of Use Agreement. | Drug Screens More than 3 Opioid Rx in the last 60 days: No Coprescribed Opioid and Benzo: No<br>None found                                                                                                    |                                                                           |         |
| 2. Click Accept. |                                     | PDMP Review 1                                                                                                    |                                                                           |         |
|                  |                                     | Missing Terms of Use Agreement Accepting the Terms of Use is required for access to the PDMP information. Click Open to Open view the Terms of Use statement and then accept it.                                                                                                    | lable to you through<br>mer PDMP capabilitie                              | es:     |
|                  |                                     | Acute Opioid Administrations (0) o Morphine mg Equivalent View Details<br>All Visits Last 60 Days                                                                                                    | ations, and that I am<br>ed to, the transmissio                           | on      |
|                  |                                     | or discroupon or viruses, computer worms, frojan Horses, maincibus code, genai of service attacks, unsolucited commercial e-<br>entry to any other machine accessible via Center PDMP capabilities, the unauthorized submission of data or m<br>proprietary right of a third-party, or the submission of otherwise objectionable information, material, or communications.<br>I anree that I will not decompile, disassemble, deconstruct, or reverse-ennineer any PDMP data that is retrieved through for | mail, the unauthorize<br>naterial protected by a<br>pr PDMP canabilities. | id<br>i |
|                  |                                     |                                                                                                    | Accept Ca                                                                 | ncel    |

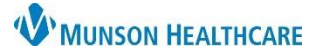

## MAPS (Michigan Automated Prescription System) for Providers

Cerner PowerChart, FirstNet, Ambulatory EDUCATION

Note: A score of all zeros indicates the patient has a clean report or may not have been prescribed any controlled substances in Michigan. In some instances, the user may have to log into the MAPS website to obtain the correct score due to a connection issue.

Disclaimer: PMP Gateway, NARxCHECK, and NarxCare 000 000 000 Narcotics Sedatives Stimulants View Drug Report

Error message: A Service Error message indicates MAPS is not able to match to the patient using identifiers passed from Cerner.

| PDMP Review                                                                                                    |
|----------------------------------------------------------------------------------------------------|
| ' Hide Report                                                                                                    |
| Service Error 014-07-0004: Permissions not allowed by PDMP Service Provider - APPRISS_REPORT_V5. Review Prescription Drug Monitoring Program (PDMP) data by logging into the state PDMP. |

Solution: Login to the MAPS website to the view data.

| How to Access MAPS Website                      |                                                   |
|-------------------------------------------------|---------------------------------------------------|
| To access the MAPS Website:                     | Navigation Help                                   |
| 1. In the top toolbar, click <b>Resources</b> . | st 🕴 🕄 OBRA 🚺 🕄 Resources 🕄 EHR Education         |
| 2. Under Clinical Resources, click MAPS.        | s 📲 Exit 🟢 Calculator 🛛 🕵 Patient Pharmacy 💿 Disc |
| 3. The MAPS                                     |                                                   |
| login webpage                                   |                                                   |
| will open. We                                   | are Mun 3 MAPS                                    |
| Clinical Resources                              | Support: 844-364-4767                             |
| The listings below are resources available      | le to clinical providers here at MHC.             |
| <ul> <li>Ask a Clinical Question</li> </ul>     | Email                                             |
| EHR Education                                   | 2                                                 |
| Ingenious Med                                   | Password                                          |
| Inteleconnect     Lab Catalog                   |                                                   |
| LexiComp                                        | Reset Password                                    |
| Lippincot     MAPS                              | Log In                                            |

- 4. In the Opioid Review component, manually check the box next to: I certify that I have reviewed the PDMP information box.
- 5. Click Mark as Reviewed.
- 6. Recheck the box next to: I certify that I have reviewed PDMP information. Do NOT uncheck this box.

| Opioid Review                                                     |                                                                  |                                                                               | +          | $\sim$ | 0 |  |  |
|-------------------------------------------------------------------|------------------------------------------------------------------|-------------------------------------------------------------------------------|------------|--------|---|--|--|
| More than 3 Opioid Rx in the last 60 day                          | s: No Coprescribed Opioid and Benzo: No                          |                                                                               |            |        |   |  |  |
| PDMP Review                                                       | Check the box manually if viewing the                            | ו                                                                             |            |        |   |  |  |
| 1 Missing Terms of Use Agreement Action                           | MAPS report through the website and not<br>through the component | nformation. Click Open to view the Terms of Use statement and then accept it. |            | Oper   | n |  |  |
| All Visits Last 60 Days                                           |                                                                  |                                                                               |            |        |   |  |  |
| 4 List follows                                                    |                                                                  |                                                                               |            |        |   |  |  |
| I certify that I have reviewed PDMP information. PDMP Reviewed: 😵 |                                                                  |                                                                               |            |        |   |  |  |
| 6                                                                 |                                                                  |                                                                               | Mark as Re | viewe  | d |  |  |